## YSWUG - 9/6/12 Dimensioning and Tolerancing Using DimXpert in Models and Drawings

Jeff Abramson, P.E., CSWP

## Agenda

- Introduction
- DimXpert Basics
  - ✓ Applicable ASME and ISO Standards
  - ✓ Digital Product Definition
  - ✓ DimXpert Benefits
  - ✓ DimXpert Functionality
  - ✓ DimXpert Options
- SolidWorks DimXpert Video
- Live DimXpert Demonstration

## The Bible

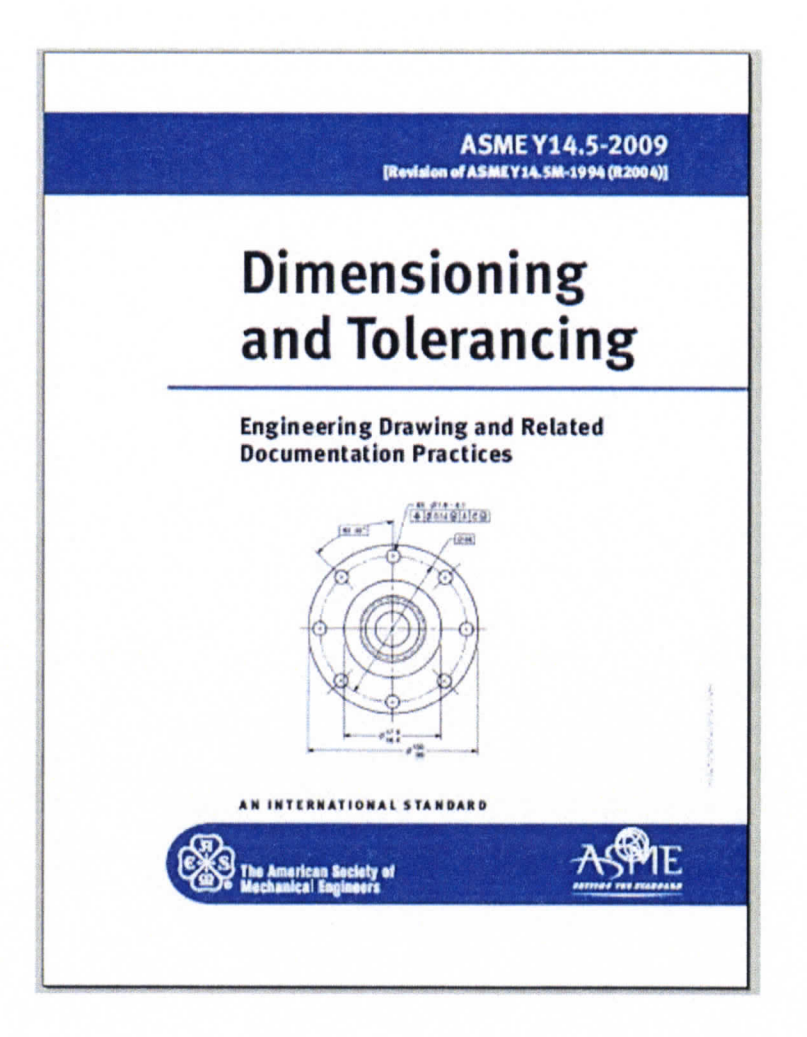

#### Contents of ASME 14.5 2009

- Section 1 Scope, Definitions, and General Dimensioning
- Section 2 General Tolerancing and Related Principals
- Section 3 Symbology
- Section 4 Datum Reference Frames
- Section 5 Tolerances of Form
- Section 6 Tolerances of Orientation
- Section 7 Tolerances of Location
- Section 8 Tolerances of Profile
- Section 9 Tolerances of Runout

## ANSI Y14.5 and ISO 1101: The Industry Standards

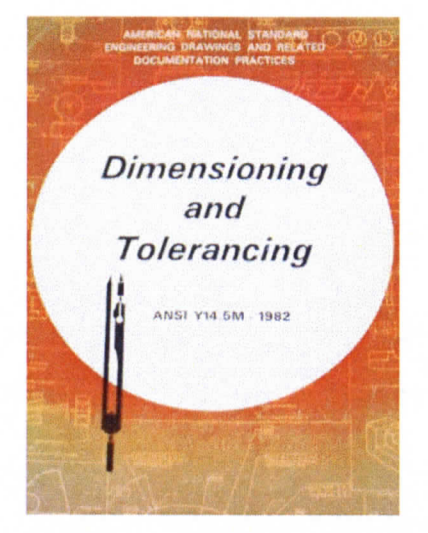

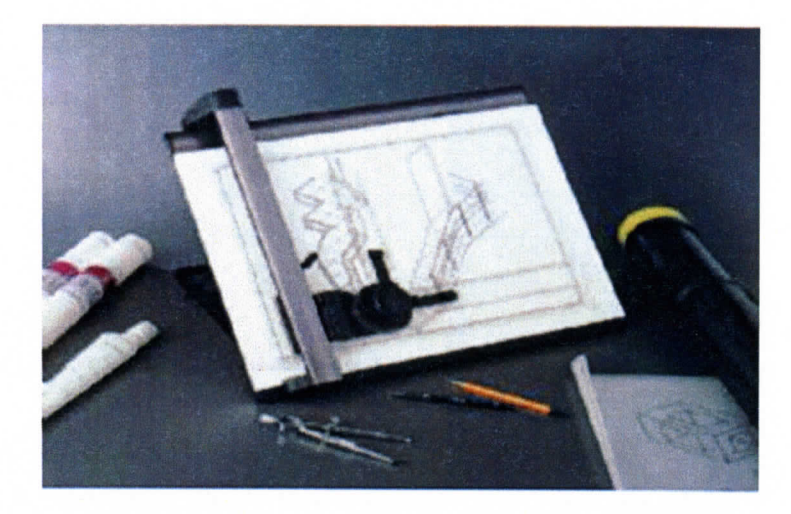

- Application of GD&T
  - Y14.5M-1994
  - ISO 1101

- Display of GD&T in 3D
  - Y14.41-2003
  - ISO 16792

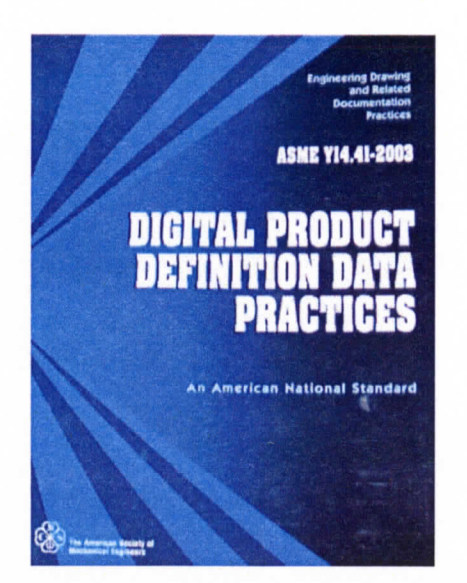

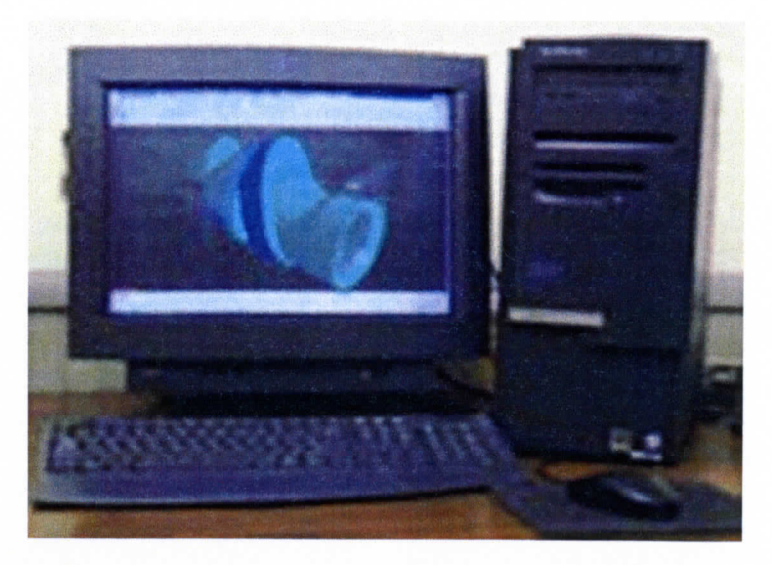

#### **Digital Data Practices**

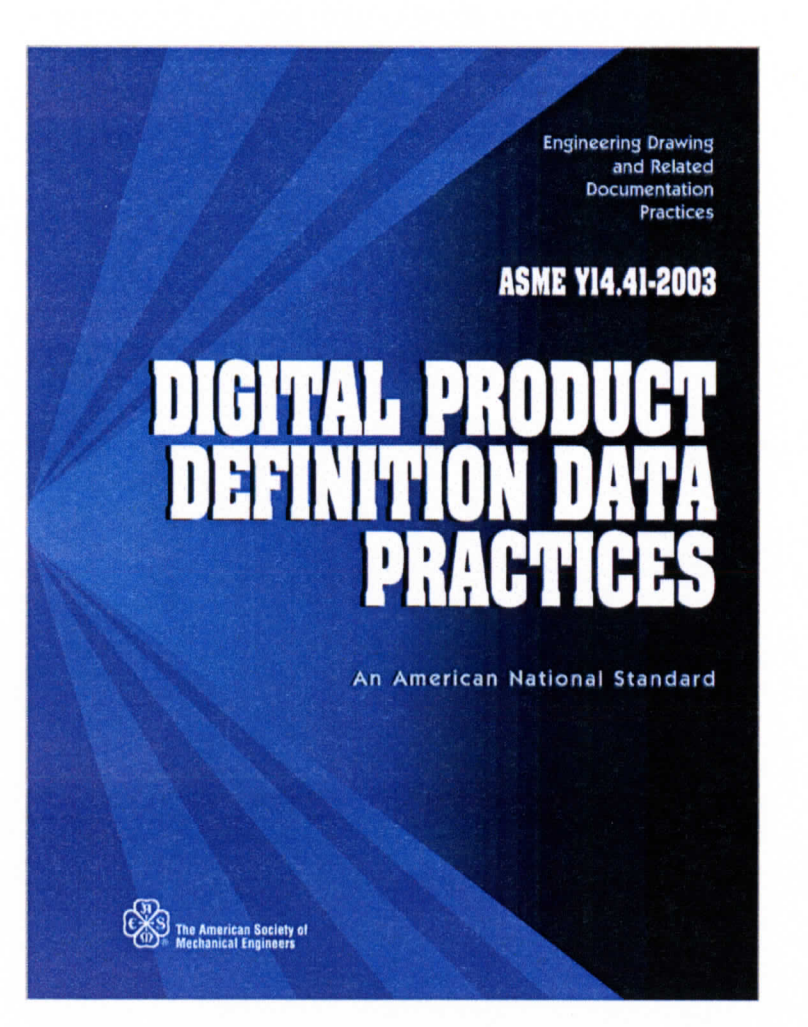

Uses: of Y14.41-2003

- Reduced Content Drawings
- Minimally Dimensioned Drawings

ASME Y14.41 standard is for any company with engineering, manufacturing, or inspection practices that contain or utilize CAD data

#### **Example Control Drawing**

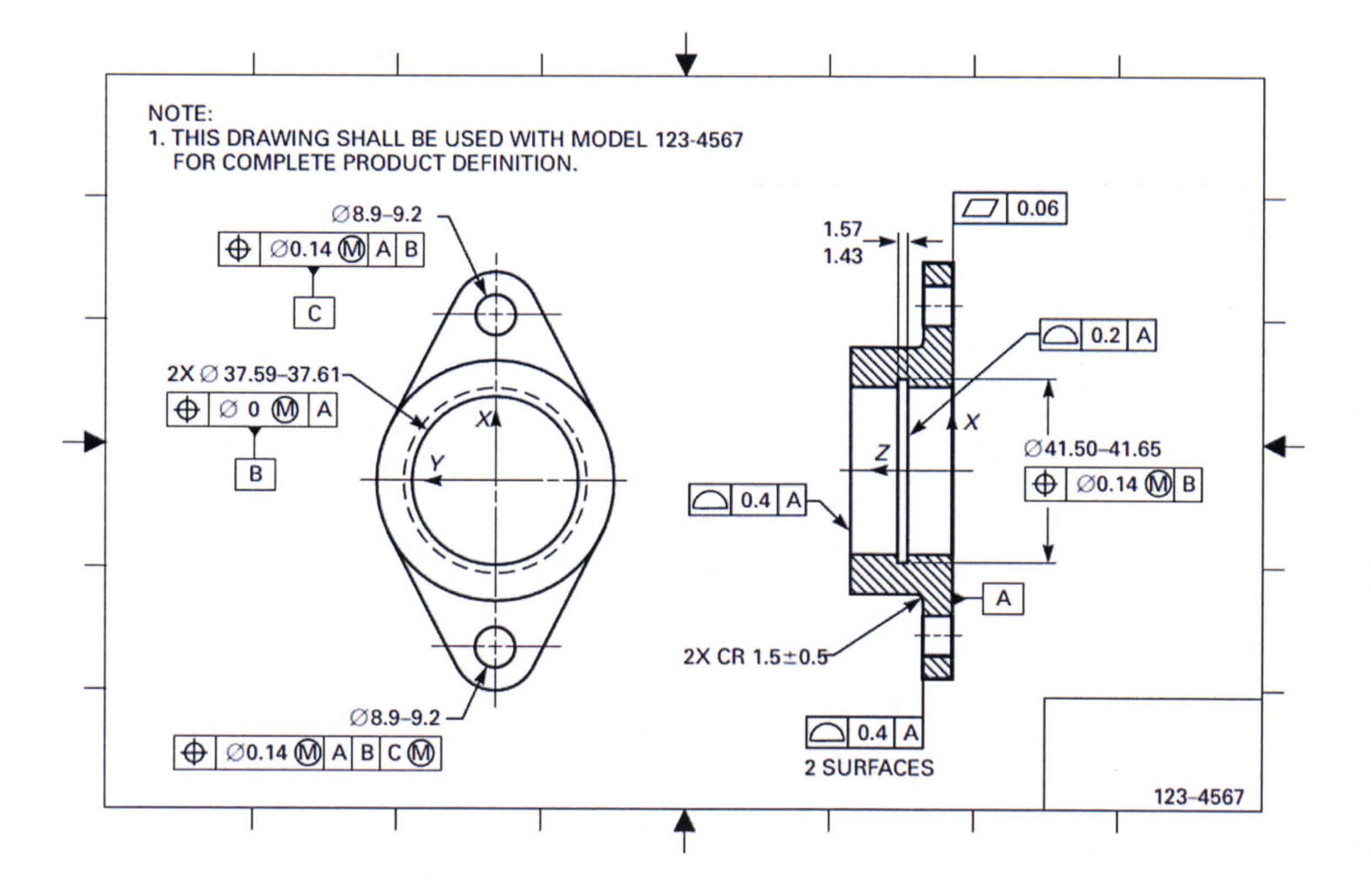

#### DimXpert: [dim-ek-spurt ]-noun. SWIFT Driven

- A means to apply dimensions and tolerances to a part model based on the ANSI Y14.5 and Y14.41 GD&T standard or the equivalent ISO standards.
  - ANSI Y14.5 and ASME Y14.41
  - ISO 1101 and 16792 (based on ANSI/ASME standards)

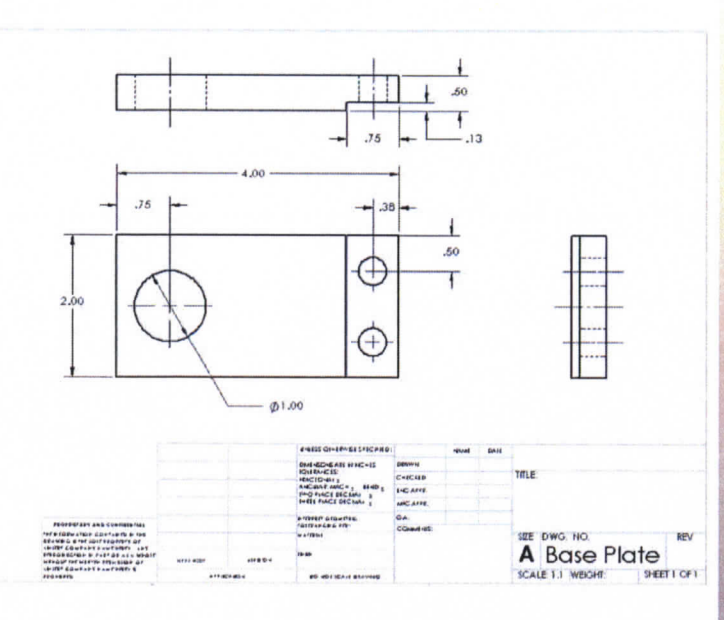

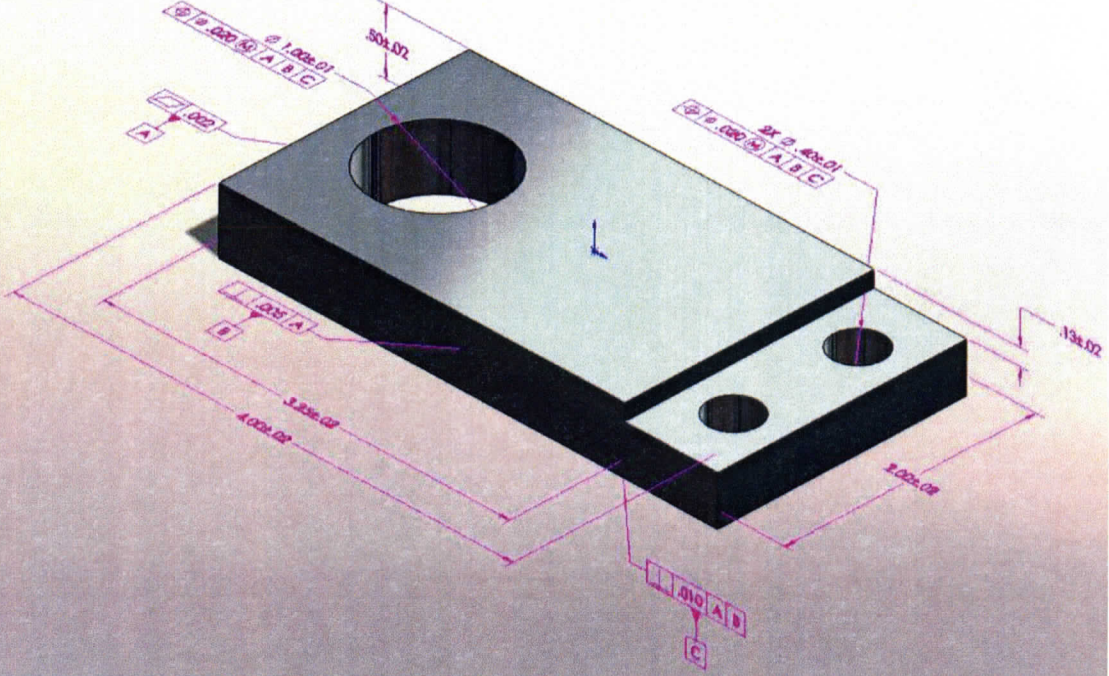

#### **True Power of DimXpert**

#### Different Than Model Creation

- Modeling Uses dimensions to establish design intent
- Drawings Uses models for manufacturing and Inspection

#### **DimXpert: Benefits**

- No need for expert status on GD&T in order to produce compliant dimension/tolerance scheme.
- GD&T can produce lower manufacturing costs by allowing looser tolerances and reduce assembly fit problems.
- Fewer errors are generated and consistency is maintained using settings for plus/minus and GD&T in the options page.

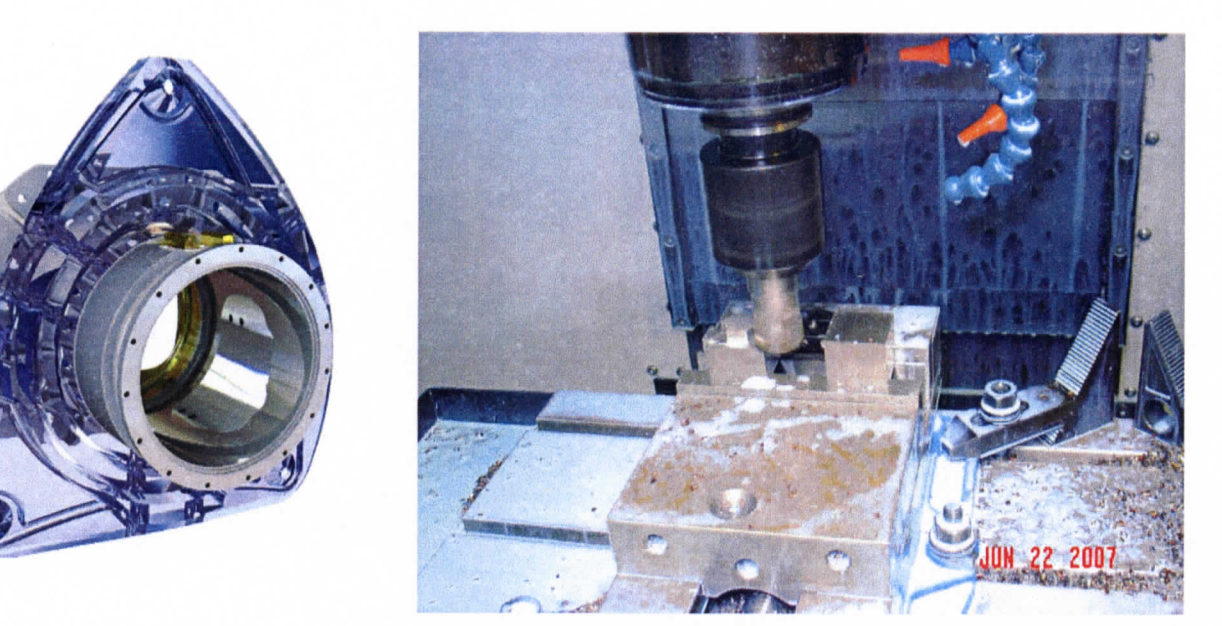

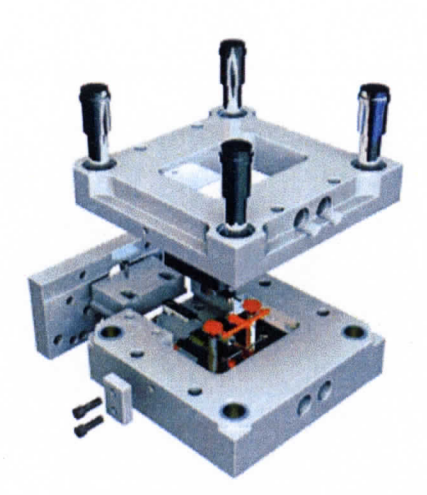

#### **DimXpert: Benefits**

- 3D Models are fully annotated and can be viewed with EDrawings.
- Creation of 2D drawings is faster and easier utilizing DimXpert dimensions.

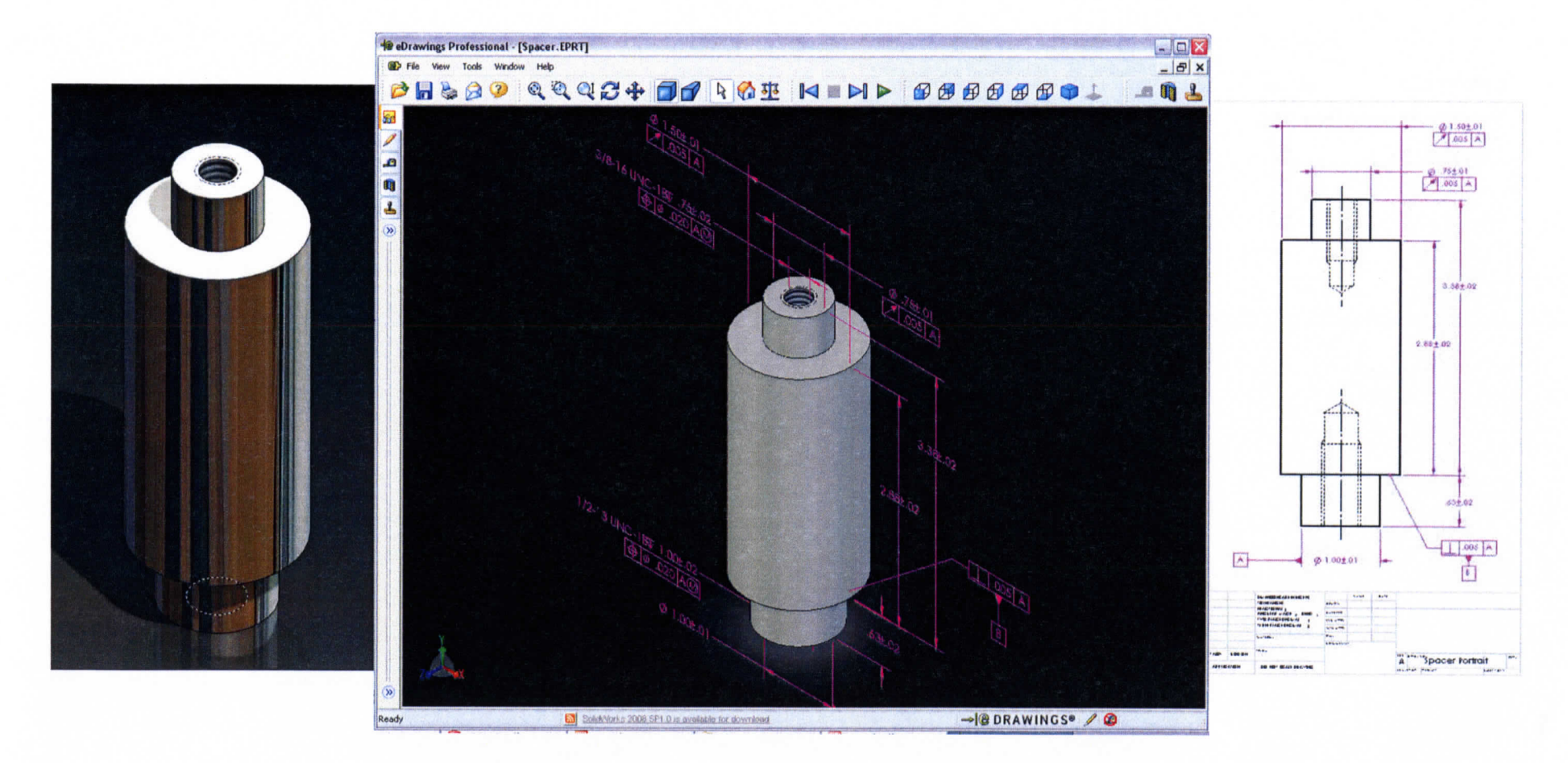

#### **DimXpert: Benefits**

- Quickly identify under or over toleranced parts graphically.
- Dimensions can be automatically analyzed for tolerance stack using TolAnalyst.

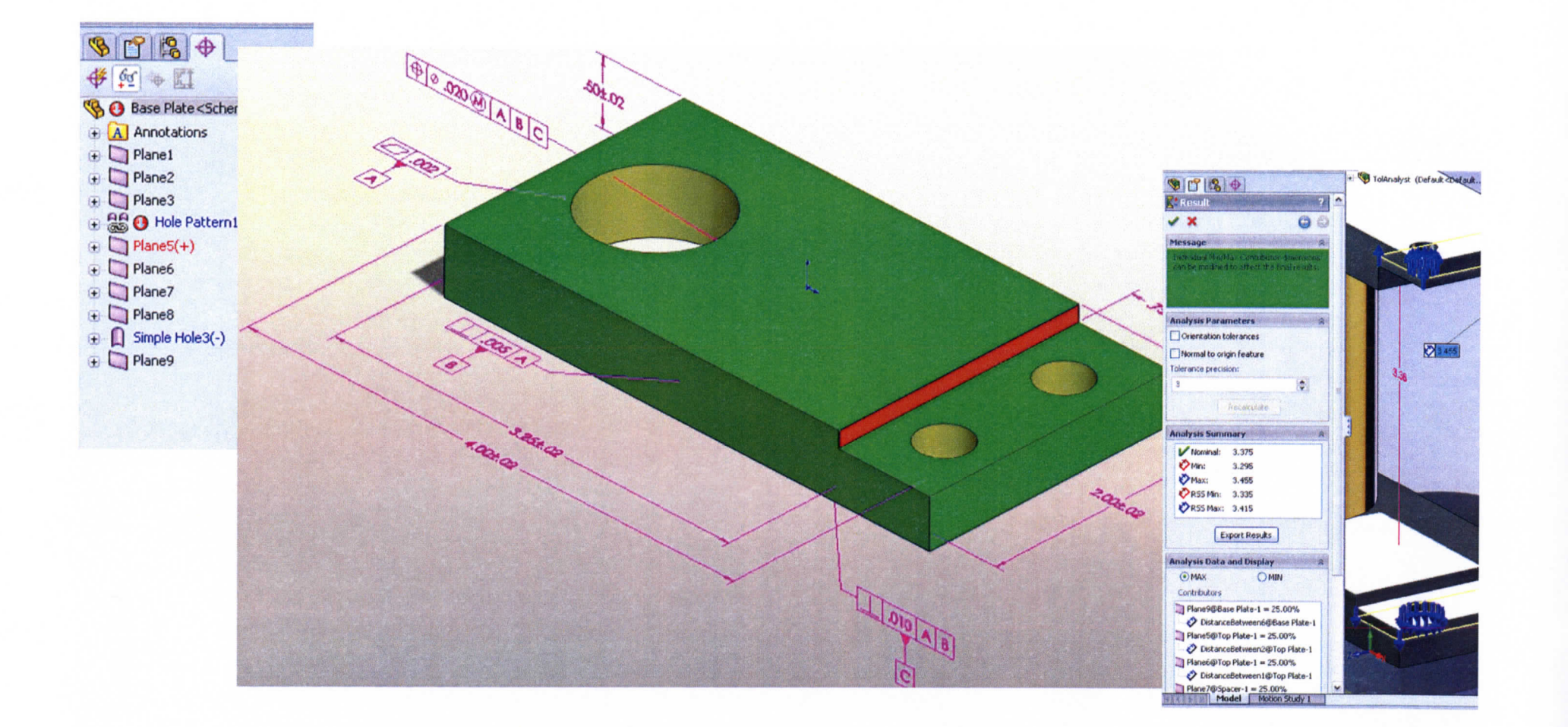

#### DimXpert: Functionality-Navigation and Toolbar.

- DimXpert Feature Manager tree displays all the defined manufacturing features.
- Dedicated Toolbar provides all commands for control of DimXpert

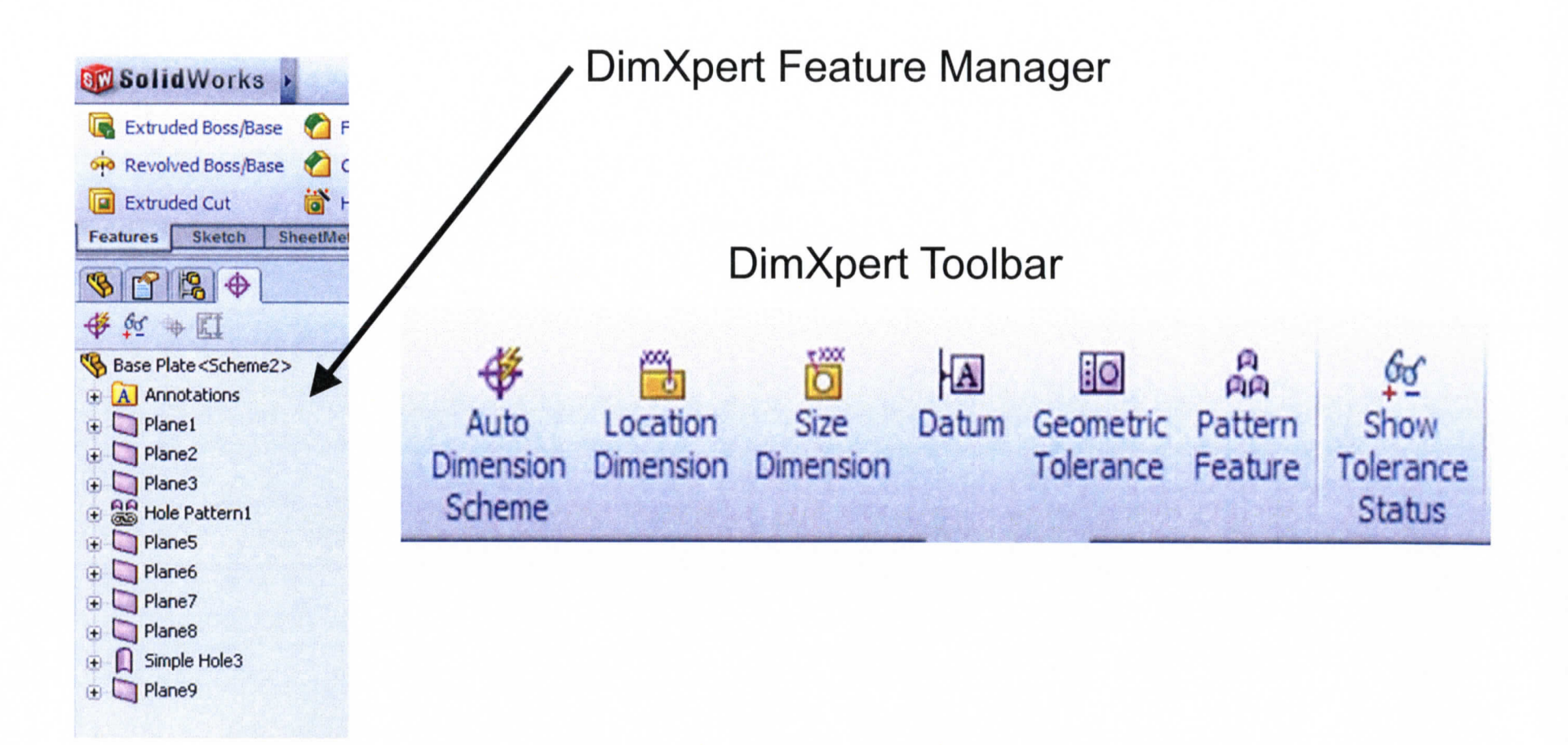

#### **DimXpert:** Functionality-Datums and Dimensions.

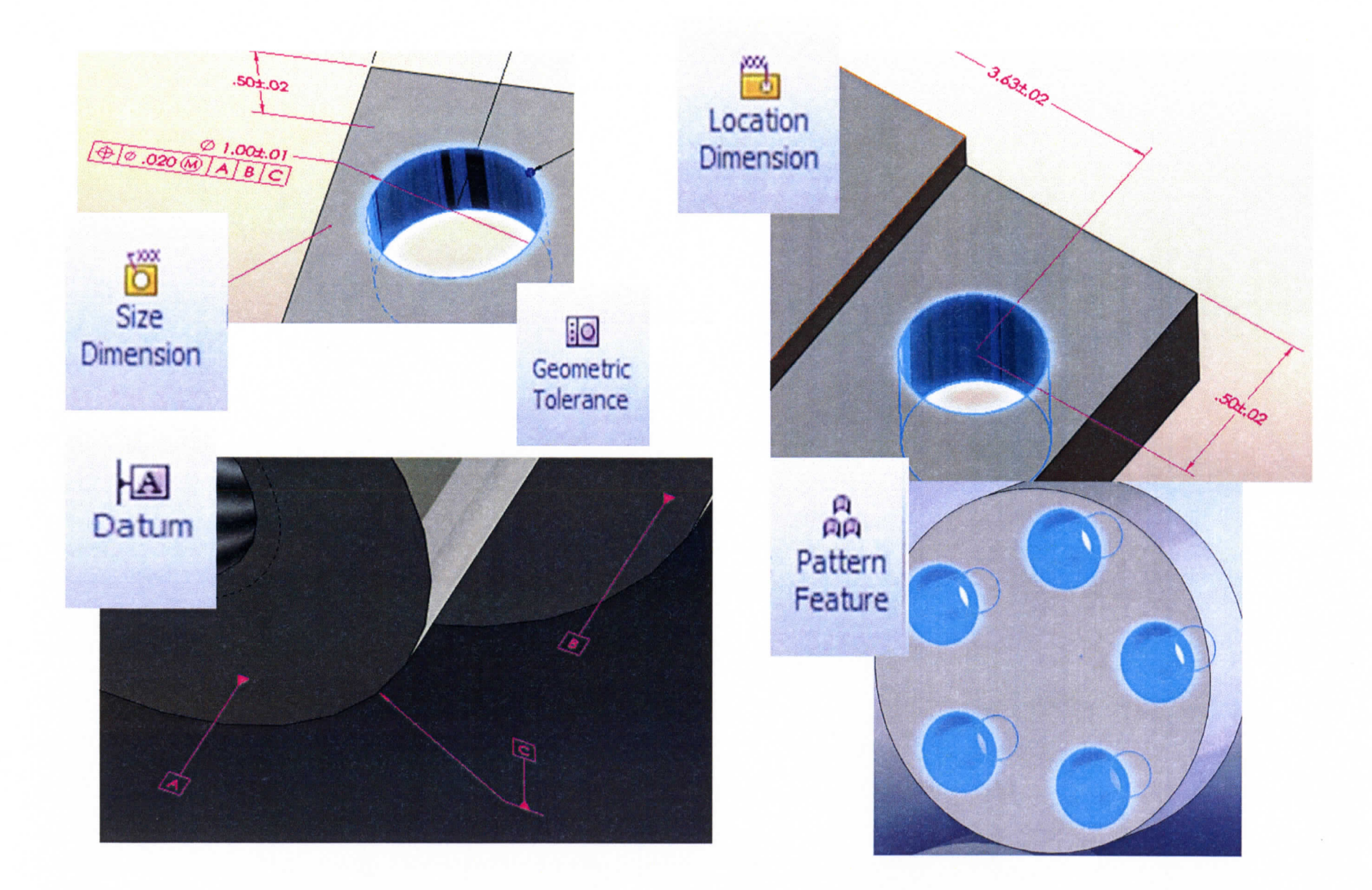

#### **DimXpert:** Functionality-Auto dimension and Status.

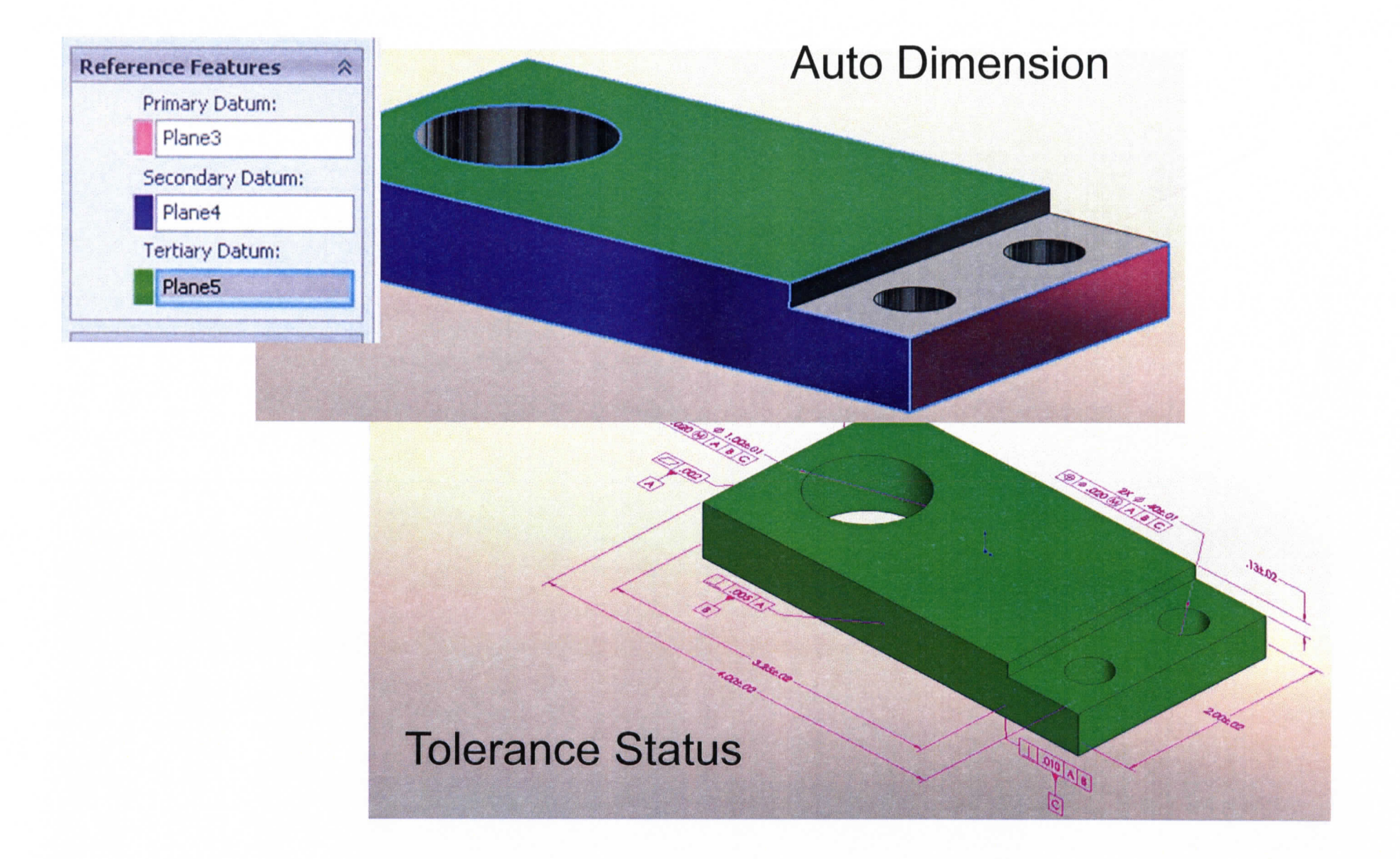

#### DimXpert: Functionality-Options.

#### Tools/Options/Document Properties

#### DimXpert

Size Dimension Location Dimension Chain Dimension Geometric Tolerance Chamfer Controls Display Options

| ystem Options Document Pr               | operaes                                    |                                          |  |
|-----------------------------------------|--------------------------------------------|------------------------------------------|--|
| Detailing                               |                                            |                                          |  |
| Dimensions                              | Methods                                    |                                          |  |
| Notes                                   |                                            | -                                        |  |
| Balloons                                | Block Tolerance  General Tolerance         |                                          |  |
| Arrows                                  | L                                          |                                          |  |
| <ul> <li>Virtual Sharps</li> </ul>      | C Block tolerance                          |                                          |  |
| <ul> <li>Annotations Display</li> </ul> |                                            |                                          |  |
| Annotations Font                        | - Length unit dimensi                      | 005                                      |  |
| Grid/Snap                               | # of Decimals Value                        |                                          |  |
| Units                                   | # 010                                      |                                          |  |
| Colors                                  | Tolerance 1:                               | 2 😴 0.0003937in                          |  |
| Material Properties                     | Tolerance 2:                               | 3 (0.00055118in                          |  |
| Image Quality                           | Tolerance 2.                               | 5 C 0.00055118                           |  |
| Plane Display                           | Tolerance 3:                               | 4 😌 0.00009843in                         |  |
| Size Dimension                          |                                            |                                          |  |
| Location Dimension                      |                                            |                                          |  |
| Chain Dimension                         |                                            |                                          |  |
| Geometric Tolerance                     | Angular unit dimens                        | sions                                    |  |
| - Chamfer Controls                      |                                            |                                          |  |
| Display Options                         | Tolerance:                                 | 0.01deg                                  |  |
|                                         |                                            |                                          |  |
|                                         | Sector descent of the sector of the sector | an an an an an an an an an an an an an a |  |
|                                         | · · · · · · · · · · · · · · · · · · ·      |                                          |  |
|                                         | General tolerance                          |                                          |  |
|                                         |                                            |                                          |  |
|                                         | Tolerance Classe                           | lecture a                                |  |

## DimXpert: Functionality-Options.

| Diameter Symmetric  t 0.01in                      | Length · slot/notch<br>Symmetric<br>± 0.02in<br>Width · slot/notch/width | Distance<br>Symmetric  | Chain                                                              |                                                               |
|---------------------------------------------------|--------------------------------------------------------------------------|------------------------|--------------------------------------------------------------------|---------------------------------------------------------------|
| Symmetric<br>± 0.01in                             | Symmetric<br>± 0.01in                                                    | Angle                  | Dimension method<br>Hole dimension                                 | Pocket dimension<br>Ochain Baseline                           |
| Countersink diameter<br>Symmetric 💌<br>🛨 0.02in 💽 | Depth<br>Symmetric 💌<br>🛨 0.02in 😴                                       | Symmetric<br>+ 1.00deg | Hole/slot/notch pattern tolerance<br>Pattern location<br>Symmetric | Distance between features<br>Symmetric 💉<br><u>+</u> 0.02in 💽 |
| Countersink angle<br>Symmetric 💌<br>± 1.00deg 💽   | Fillet radius Symmetric  t 0.01in                                        |                        |                                                                    | <b>0000</b>                                                   |

#### DimXpert: Functionality-Options.

#### **Geometric Tolerance**

| Apply MMC to da<br>Use as primary dat                | tum features of size<br>ums: form gtol | Position        |                 |  |
|------------------------------------------------------|----------------------------------------|-----------------|-----------------|--|
|                                                      | 0.002in                                | Composite       | Composite       |  |
| Use as secondary                                     | datums: orientation or location        | atol 0.02in     |                 |  |
| Feature of size                                      | : 0.005in                              | ♥ 0.01in        | 1               |  |
| Plane feature                                        | s: 0.005in                             |                 |                 |  |
| Use as tertiary datums: orientation or location gtol |                                        | Surface profile | Surface profile |  |
| Features of siz                                      | e: 0.01in                              | 0.02in          | 8               |  |
| Plane feature                                        | <sup>s:</sup> 0.01in                   | 0.01in          | 1               |  |
| Basic dimensions                                     |                                        | Runout          |                 |  |
| Create basic o                                       | limensions                             | × 0.005in       | -               |  |
| (e) Chain                                            | 🔵 Baseline                             |                 | Lit             |  |

#### **Chamfer Controls**

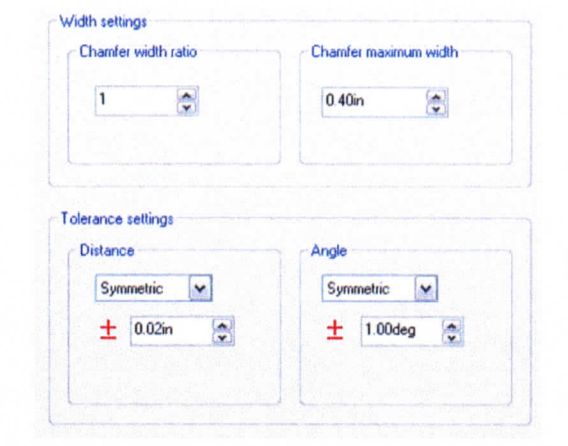

#### Default Display Options (ANSI and ISO)

Slot dimensions Hole callouts - IXII ---Gtol linear dimension attachment Datum gtol attachment Surface: HED 0 卤 Linear Dimension: Redundant dimensions and tolerances A--Eliminate duplicates A Show instance count

# SolidWorks DimXpert Video

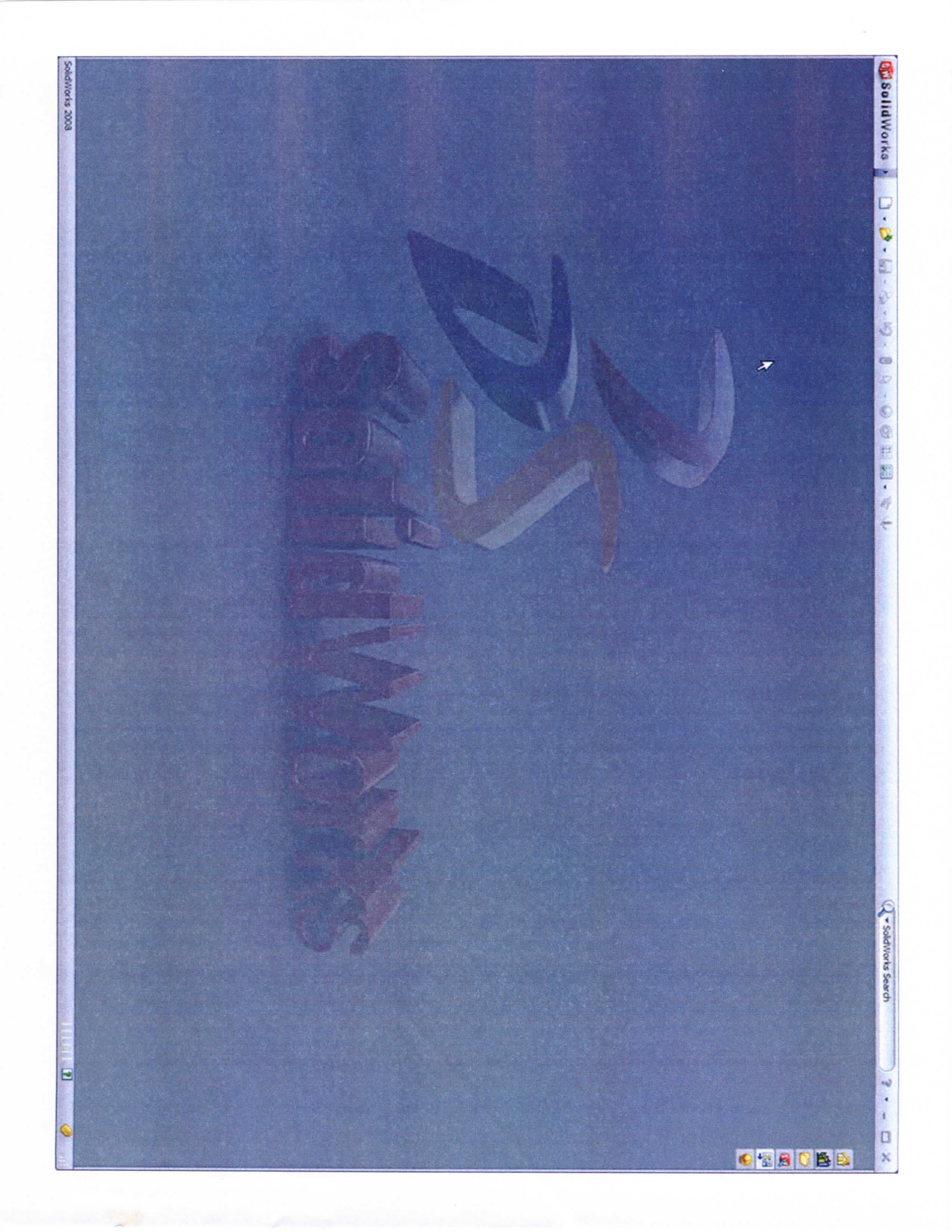

### SolidWorks Demo

- Open solid model and fully dimension with DimXpert using plus-minus dimensioning
- Create fully dimensioned drawing from above part
- Show location of tutorial
- Fully Dimension above part using GD&T

## THANK YOU!

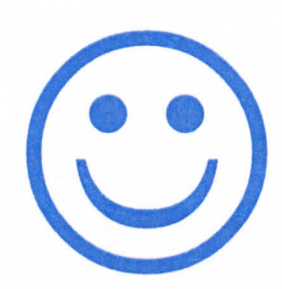